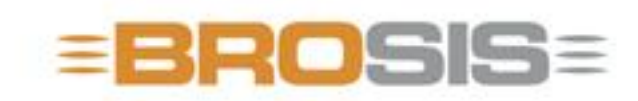

Engineering GmbH - Software und Industriesteuerungen

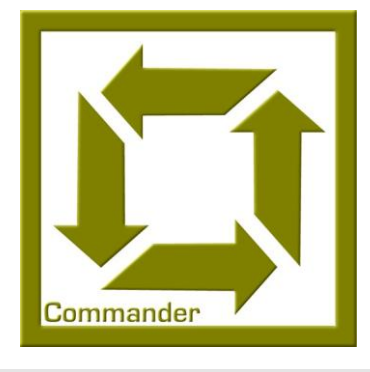

# BROSIS – Commander Client

**BROSIS-ENGINEERING GMBH** 

## **BROSIS Commander**

Edition 3.2.1 dated 13 August © BROSIS-Engineering GmbH Am Kirchbühl 9 • D-88099 Neukirch / Germany Phone (+49) 07528/9516 10 • Fax (+49) 07528/9516 21

## **Table of Contents**

| Introduction                          | 1 |
|---------------------------------------|---|
| Installation                          | 1 |
| Client Structure                      | 2 |
| Files and Parameterisation            | 3 |
| Ini-File – Standard Input             | 4 |
| BROSISCommander.ini                   | 4 |
| Configuration of the virtual Keyboard | 5 |
| Programme Operation                   | 6 |
| Access Parameters                     | 6 |
| The Menu                              | 7 |

## Chapter

## Introduction

About BROSIS-Commander Client.

he Client of BROSIS-Commander is used to display and operate industrial plants and control systems. The PLC variables are accessed via Brosis-Commander Server. The use of Client-Server technology enables several user interfaces on different computers to access one server and thus, one PLC. Below is an overview of the tasks assumed by the User Interface.

| Task           | Description                                                  |
|----------------|--------------------------------------------------------------|
| Window         | The user interface administrates the windows (dialogues)     |
| Administration | and sends (registers) the requested variables to the server. |

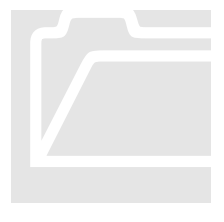

#### Installation

An installation routine is not provided for Brosis-Commander. All you have to do is copy the delivered files into an empty directory and start the programmes, BROSISCommander\_Srv.exe, and BrosisCommander.exe.

Due to the structure of the programme we recommend using the directory structure described below:

| Directory         | Contents                                                                                                |
|-------------------|----------------------------------------------------------------------------------------------------|
| Main directory    | Main directory created by you.                                                                          |
| \Client           | The directory includes all the files and programmes re-<br>quired by the Client. These are:             |
| \Client\Bilder    | Includes the images to be accessed by the User Interface, which are not firmly embedded in the project. |
| \Server           | The directory includes all the files and programmes re-<br>quired by the Server.                        |
| \Server\TypeInfo  | Includes the article data and project file of the Server (Server.cfg)                                   |
| \Server\Protocols | Includes the protocol files.                                                                            |

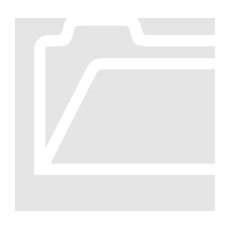

### **Client Structure**

Below is an illustration of the internal Server structure, as well as of its connections to the User Interfaces (Clients) and PLC. In addition, a brief description of the individual components is given.

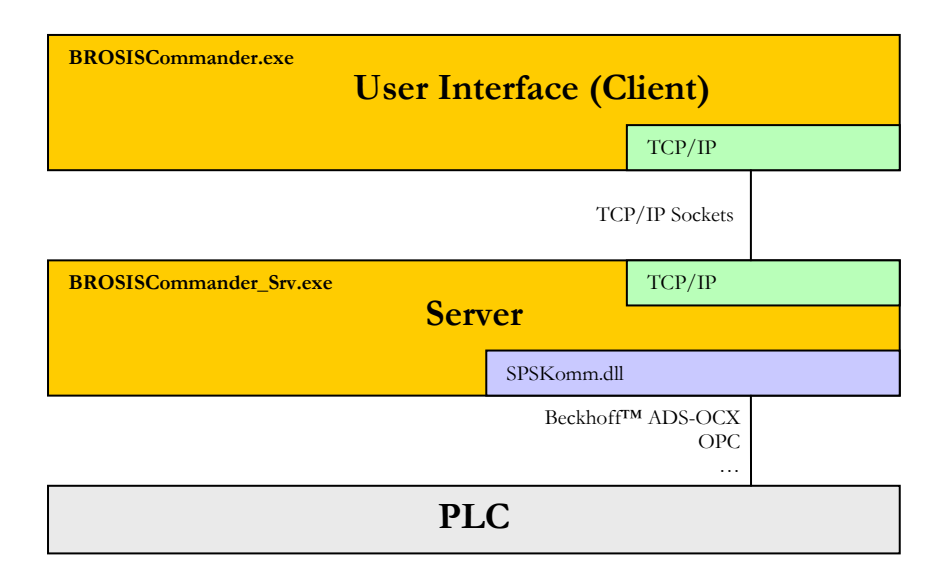

- **BROSISCommander.exe** is the actual User Interface.
- BrosisCommander\_Srv.exe is the Server.
- **SPSKomm.dll** establishes the connection to the PLC. Several versions are available, e.g. for Beckhoff<sup>TM</sup> ADS-OCX, OPC, ...

## Chapter

# 2

## **Files and Parameterisation**

Description of the required Files and Server Parameterisation

B elow please find a list and explanation of all the files required by the server:

| File                | Contents                                                                                                    |
|---------------------|----------------------------------------------------------------------------------------------------|
| \Client             |                                                                                                    |
| BROSISCommander.exe | Executable programme file of the Client.                                                                                                    |
| BROSISCommander.ini | INI-file for Client parameterisation. The possible entries are described below in this Chapter.                                                                                                    |
| BorlndMM.dll        | Memory Administration Library.                                                                                                    |
| Fenster.ini         | Includes the window settings of the server (Position, size,). This file is generated automatically; after deleting the file, the standard settings are used again.                                                                                    |
| Sprachen.dat        | Includes a list of languages and the associated<br>language code, e.g. :<br>1;German<br>2;English<br>3;French<br><b>Note</b> :<br>This file is also used within the project ad-<br>ministration and allows changing languages.                        |
| Tastatur.txt        | Includes the keyboard definition.                                                                                                    |
| *.bsk               | Includes the Skin to be used. The exact file name has to be entered in the INI-file.                                                                                                    |
| *.bbp               | Includes the project file to be used. The exact file name has to be entered in the INI-file.                                                                                                    |
| Logo.jpg            | If you do not wish the BROSIS logo to appear<br>after the start, you may also embed your own<br>logo. Please note that the pixel size is 430 x 101.<br><b>Note:</b><br>If the User Interface is not registered, the<br>BROSIS logo will appear again. |
|                     |                                                                                                    |

### **Ini-File – Standard Input**

Server parameterisation is effected via an INI file (BrosisCommander\_Srv.ini). Besides permanently existing entries there are special entries, which are dependent on the DLLs used (i.e. access to the PLC (OPC, ADS-OCX, ...).

#### **BROSISCommander.ini**

| Input            | Description                                                                                                    |
|------------------|----------------------------------------------------------------------------------------------------|
|                  |                                                                                                    |
| [Client]         |                                                                                                    |
| Host             | IP-address of the server. This entry may be omitted, if<br>the server runs on the same computer as the user inter-<br>face. In addition to the IP addresses the computer name<br>can be entered as well. However, this should only be<br>done if the name resolution takes place at the right time<br>(Name Server or entry in file "\Windows\ System32\<br>Drivers\ Etc\ hosts <sup>(4)</sup> ). If a Windows Peer-To-Peer net-<br>work is used, it is possible that no name resolution is<br>available at the programme start. This makes it impossi-<br>ble to establish the connection! |
| Port             | Number of server port. This entry has to be identical<br>with<br>[Server]<br>Port = xxx<br>of the server.                                                                                                    |
| [Einstellungen]  |                                                                                                    |
| SkinDateiName    | File name of the Skin file to be used (*.bsk).                                                                                                    |
| ProjektDatei     | File name of the project file to be used (*.bbp).                                                                                                    |
| ShowFensterTitel | Possible values are 0 (Default) or 1. The entry shows if<br>the title of the window has to be displayed (1) or not (0).<br>If the window title is shown, the window can be<br>dragged!                                                                                                    |
| Titel            | Indicates the window title, which is also displayed in the task bar (Default = BROSIS-Commander)                                                                                                    |
| SprachCode       | Indicates the Language Code to be used at the start of the programme (Default=1).                                                                                                    |
| AutoTastatur     | Enables opening the virtual keyboard automatically dur-<br>ing entries (=1) (Default=0).                                                                                                    |
| PutzDauer        | Duration (in seconds) over which the CleanUp dialog is opened (Default=30).                                                                                                    |
|                  |                                                                                                    |

| [User]              |                                                                                                    |  |
|---------------------|----------------------------------------------------------------------------------------------------|--|
| AnmeldungResetMin   | Indicates after how many minutes the login is reset to<br>the value used at programme start. If this function is not<br>required, 0 (Default) may be entered here. |  |
| AnmeldungResetMin_1 | Indicates (for user right classes 1 to 5) after how many minutes the login has to be reset to the value used at the                                                |  |
| AnmeldungResetMin_5 | programme start. If this function is not desired, 0 (De-<br>fault) may be entered here. The default is the content of<br>"AnmeldungResetMin".                      |  |
| [Position]          |                                                                                                    |  |
| Links               | Indicates the X position of the client at programme start.<br>If the [Position] section does not exist, the window will<br>appear centred.                         |  |
| Oben                | Indicates the Y-position of the Client at programme<br>start. If the [Position] section does not exist, the window<br>will appear centred.                         |  |
| [Information]       |                                                                                                    |  |
| Zeile_1             | Allows you to enter the information shown at the start.                                                                                                    |  |
| Zeile_2             | If nothing is entered here, the following information will                                                                                                    |  |
| Zeile               | be given:<br>BROSIS Engineering GmbH<br>Am Kirchbühl 9<br>D-88099 Neukirch                                                                                         |  |
|                     | Phone: (+49) 07528/9516-10<br>Email: <u>info@brosis-engineering.de</u>                                                                                             |  |

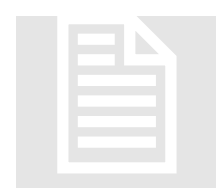

## **Configuration of the virtual Keyboard**

Pending

## Chapter 3

## **Programme Operation**

Access and Operation of BROSISCommander.

he BrosisCommander will first attempt to establish a Server connection after the start. This attempt is cyclic and will be repeated until the Server entered in the INI-file sends a reply. The programme cannot be operated until the server connection is established. In addition to the parameterisable operation via dialogues, the main menu can be opened by clicking on the logo. This menu allows the user to login, change languages or terminate the programme.

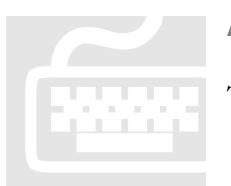

#### **Access Parameters**

The following parameters can be entered on starting the Client:

| Parameter                                                | Description                                                                                                    |
|----------------------------------------------------------|----------------------------------------------------------------------------------------------------|
| /debug                                                   | Allows displaying the LOG dialogue.                                                                                                    |
| /User= <name><br/>/Password=<passwort></passwort></name> | Allows automatic login at the start of the programme.<br>Determines whether or not User Administration will<br>be used. If User Administration is used, the User<br>Name and Password must be entered; in all other cases<br>the password is sufficient for one of these entries.<br>Automatic login as developer can be effected by enter-<br>ing:<br>/user=superuser/password=9876 |
| /Panel= <panelnumber></panelnumber>                      | Indicates the number of the panel. This number can be<br>used in the parameterisation via the wildcard<br>{PANEL}, e.g. for names of variables.                                                                                                    |
| /LowColor                                                | Adjusts the display for graphic cards with only 16 col-<br>ours.                                                                                                    |
| /NoClose                                                 | If this parameter is entered, the user interface can only<br>be closed after the operator has logged in as developer.<br>The project settings will be ignored in this case.                                                                                                    |

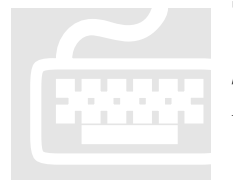

## The Menu

The menu can be accessed by clicking the logo. Which logo has to be used can be defined in the Skin definition.

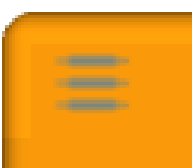

| Menu item   | Description                                                                                               |
|-------------|----------------------------------------------------------------------------------------------------|
| Language    | This menu item allows changing languages.<br>The languages listed here are also found in<br>Sprachen.dat. |
| Login       | Enables user login.                                                                                       |
| Logoff      | This menu item will only be available if a User Ad-<br>ministration is provided.                          |
| Information | Indicates information on the version used.                                                                |
| Terminate   | Terminates the programme.                                                                                 |
| Shutdown    | Shuts Windows down. The actual procedure can be defined in the Project Administration                     |

#### Note:

The menu texts shown here can be freely defined in the project administration!